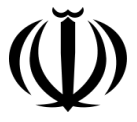

وزارت بهداشت، درمان و آموزش نِرَسْکی معاونت بهداشت مركز سلامت محط وكار

راہنای ثبت برشک و بررسی معاینات سلامت م سغلی در سامانه حامع بازرسی مرکز سلامت محط و کار (ويژه معاونت هداشتي دانشگاه)

تهمه كنندگان: دكترز هرانفشه آل محر، دكتر محد شنه، مهندس مهين رضايي

# فهرست مطالب

| ۳                      | مقدمه                      |
|------------------------|----------------------------|
| ۴                      | اهداف                      |
| ۴                      | گروههای هدف                |
| ت بازرسی۴              | ورود به سامانه جامع مديريا |
| لى                     | بررسی معاینات سلامت شغ     |
| ځ بازرسی۷              | ثبت پزشک در سامانه جامع    |
| پزشک ثبت شده در سامانه | تعريف حساب كاربرى براى     |

#### مقدمه

همزمان با شکلگیری و تکامل تمدن بشری و آغاز فعالیتهای شغلی، مخاطرات شغلی آنها نیز ایجاد شده است. حاصل این مخاطرات، بیماریهای گوناگون شغلی است که بیشتر آنها غیرقابل درمان، ولی قابل پیشگیری هستند. شناخت علمی و آکادمیک از این بیماریها توسط برناردینو رامازینی (۱۶۳۳–۱۷۱۴ میلادی)، پزشک ایتالیایی و پدر طبکار نوین، با نوشتن کتاب بیماریهای کارگران شروع شد. رامازینی نخستین پزشکی است که به توصیف مشاغل گوناگون و بیماری های ناشی از آن پرداخته است. به موازات رشد و توسعه تکنولوژی و افزایش مواجهات زیان آور محیط کار، گرایش و توجه به بیماریهای شغلی و طبکار بعنوان یک رشته تخصصی در علوم پزشکی افزایش یافت. در سال ۱۹۰۴ اولین کلینیکهای طبکار در ایتالیا و سایر نقاط اروپا شروع به فعالیت نمودند.

در بیان پیشینه تاریخی طبکار در ایران، میتوان توجه پزشک حاذق ایرانی محمد بن زکریای رازی به شغل بیماران در زمان مداوای آنها را خاطر نشان کرد. در بسیاری از بیمارانی که وی با جزییات شرح داده است، به شغل آنها نیز توجه داشته و آن را در نوشتههای خود ذکر کرده است. سابقه استفاده از عناوین طبکار، طب صنعتی و مشابه آن در ایران به بیش از هشت دهه قبل باز میگردد. یکی از واحدهای پزشکی مهم در ابتدای تاسیس اولین مرکز صنعتی کشور یعنی پالایشگاه آبادان، اداره طب صنعتی بوده است.

برای موفقیت هر چه بیشتر در رشته طبکار، باید اصول پیشگیرانه و اصول روانی اجتماعی با دید بالینی تلفیق شوند. اکثر بیماریهای شغلی مشخصه اختصاصی و علائم ویژهای ندارند و تنها از طریق بررسیهای دورهای میتوان به وجود آنها پی برد. درصورت ابتلاء شاغلین به بیماریهای شغلی، کارفرما ملزم به پرداخت هزینه های درمان، بازتوانی و غرامت آن میباشد. انجام معاینات شاغلین (بدواستخدام، دوره ای)، ارزیابی تناسب شاغل با شغل پیشنهادی، تعیین نقص عضو و غرامت بیماریهای شغلی، مدیریت خدمات سلامت شغلی، آموزش مفاهیم سلامت شغلی و هدایت پژوهشهای سلامت شغلی، مهمترین توانمندیهای متخصصین این رشته می باشد.

ما بر این اعتقادیم که "سلامت" در جمیع ابعاد خود ، حق اساسی آحاد انسانی است. امید است که شاهد حرکت ، حیات و رشد و شکوفایی روزافزون جامعه با محقق شدن هر چه بیشتر سلامت جسمی، روانی و اجتماعی نیروی کار باشیم.

### اهداف

هدف از تدوین این راهنما، ایجاد هماهنگی و راهنمایی کارکنان محترم معاونتهای بهداشتی دانشگاهها جهت ثبت پزشکان و بررسی معاینات سلامت شغلی است که براساس ماده ۱۸ بخشنامه معاینات سلامت شغلی و ماده ۱۴دستورالعمل اجرایی آن، باید در سامانه جامع بازرسی مرکز سلامت محیط و کار وزارت بهداشت، درمان و آموزش پزشکی ثبت گردد.

## گروههای هدف

کارشناسان واحد طبکار معاونتهای محترم بهداشتی دانشگاههای علوم پزشکی

## ورود به سامانه جامع مدیریت بازرسی

- ✓ جهت ورود به سامانه از آدرس زیر استفاده می کنیم:
   http://samanehjmb.behdasht.gov.ir
- ✓ پس از ورود به سامانه، فایل مربوط به نرم افزار سیلورلایت را (که لینک آن در تصویر شماره ۱ مشخص شده است) دریافت نموده و در کامپیوتر نصب میکنیم.

| راهنماهای سامانه:                                                                                                    |                                                                                                    |
|----------------------------------------------------------------------------------------------------|----------------------------------------------------------------------------------------------------|
| نصب سيلورلايت جهت ورود به برنامه                                                                                                    | ورود به سامانه                                                                                                    |
| راهنماي بازرسـی از کارگاه ها                                                                                                    | ورود از طریق شیکه ملی بدون                                                                                                    |
| راهنمای کلرسنجی                                                                                                    | نیاز به اینترنت<br>بابار به شکه ایندند                                                                                                    |
| راهنمای دبیرخانه ابتکارات جامعه محور                                                                                                    |                                                                                                    |
| راهنماي ثبت معاينات سلامت شغلي                                                                                                    | پیکیری موارد صدور مجوز کار با<br>اشعه                                                                                                    |
| (ویژه پزشخان)<br>راهنماي صدور مجوز مراکز پرتو پزشـکی                                                                                                    |                                                                                                    |
| سيستم اعلام خطا                                                                                                    | سيستم اعلام نظر                                                                                                    |
| در بخـش سیسـتم اعـلام خطـا، امکـان اعـلام خطـای<br>صفحات بـرای مـدیران سیسـتم فـراهم مـی باشـد. در<br>ـامانه صورتی که باخطایی در صفحات سـامانه مواجـه مـی شـوید<br>این طریق به مدیران سـامانه اطلاع رسـانی کنید. | در بخـش سیســتم اعـلام نظـر، امکـان اعـلام نظـرات و<br>پیشـنهادات کـاربران عزیـز بـرای مـدیران سیسـتم فراهـم<br>مـی باشـد. در صـورتی کـه نظـر یـا پیشـنهادی درمـورد س<br>دارید، از این طریق به مدیران سـامانه اطلاع رسـانی کنید. |

تصوير شماره ۱-نصب نرمافزار سيلورلايت

✓ پس از نصب برنامه سیلورلایت از طریق لینک "ورود به سامانه (شبکه اینترنت)" که محل آن در تصویر شماره ۲ مشخص شده است، وارد صفحه ورود نام کاربری و رمز عبور می شویم. نمای این صفحه در تصویر شماره ۳ قابل مشاهده است.

| وزارت بهداشت. «مان وآموزش زِنْتَلْی<br>                                                                                                    |           |                              |                           |
|----------------------------------------------------------------------------------------------------|-----------|------------------------------|---------------------------|
| معاونت بهداشت                                                                                                    | صفحه اصلی | ورود به سامانه(شبکه اینترنت) | ورود به سامانه(شبکه داخلی |
| سامانه حامع مدبريت مازرسي مركز سلامت محط وكار                                                                                                    |           |                              |                           |
| an 1997 - 19                                                                                                    |           |                              |                           |
|                                                                                                    |           |                              | -                         |
| جدید ترین ها                                                                                                    |           |                              |                           |
| جدید ترین ها<br>پروز رسانی سامانه نسخه 0.04.50 تاریخ 25/04/1392                                                                                                    |           |                              |                           |
| جدید ترین ها<br>بروز رسانی سامانه نسخه 0.04.50 تاریخ 25/04/1392<br>تغییرات سامانه به شرح ذیل است.                                                                                                    |           |                              |                           |
| جدید ترین ها<br>بروز ر <i>سانی سامانه نسخه 0.04.50 تاریخ 25/04/1392</i><br>تغییرات سامانه به شرح ذیل است.<br>۱- اصلاح سوالات مرتبط چک لیست 2- اصلاح ثبت باررسی                                                   |           |                              |                           |
| جدید ترین ها<br>بروز ر <i>سانی سامانه نسخه 0.04.50 تاریخ 25/04/1392</i><br>تغییرات سامانه به شرح ذیل است.<br>۱- اصلاح سوالات مرتبط چک لیست 2- اصلاح ثبت بازرسی<br>بروز رسانی سامانه نسخه 0.03.9 تاریخ 17/04/1392 |           |                              |                           |

تصویر شماره ۲- محل لینک ورود به سامانه (شبکه اینترنت)

نام کاربری و رمز عبور کارشناسان محترم در هر سطح، باید توسط سطوح اداری بالاتر در اختیار ایشان قرار گیرد.

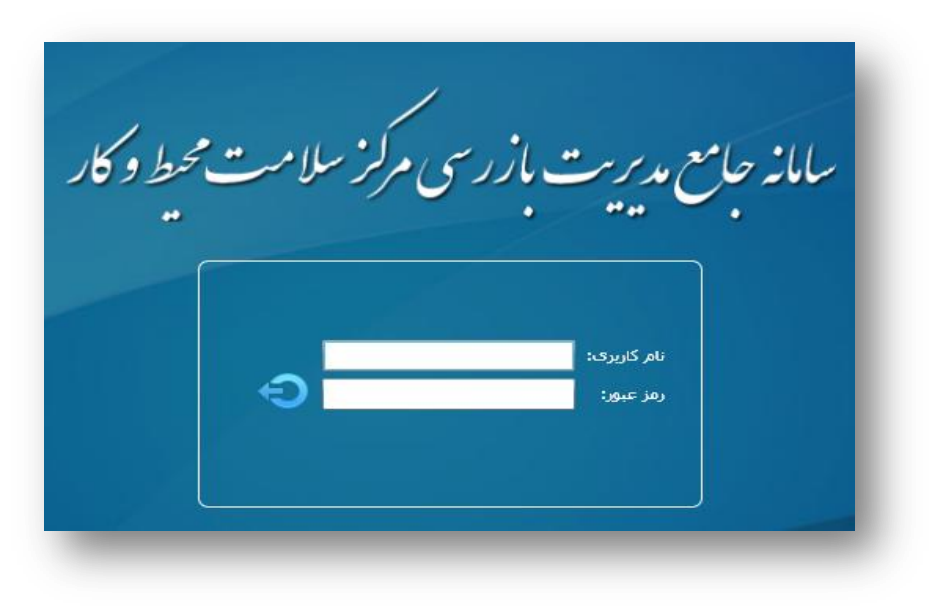

تصویر شماره ۳- وارد کردن نام کاربری و رمز عبور

✓ پس از وارد کردن نام کاربری و رمز عبور، فضای اختصاصی سامانه برای کاربر مذکور
 (تصویر شماره ۴) قابل مشاهده خواهد بود.

| سمت: کارشناس طب کار دانشگاه | کاربر جاری: زهرا بنفشه آل محمد<br>موقعیت جاری: استان توران > علوم پزشکی توران | نبه ۱۳ مرداد ۱۳۹۲ | امروز : یکش                                                                                  |
|-----------------------------|-------------------------------------------------------------------------------|-------------------|----------------------------------------------------------------------------------------------|
|                             | بديريت مازرسي مركز سلامت محيط وكار                                            | ساماز جامع        |                                                                                              |
| 0.06.18 : نسخه              |                                                                               |                   | مدیریت فرآیندها <<br>مدیریت کارتابل ها ♥<br>۱۰۰۰ مدیریت کارتابل ها ♥<br>۱۰۰۰ مدیریت فرآیندها |

تصویر شماره ۴–مدیریت کارتابلها

#### بررسي معاينات سلامت شغلي

 ✓ با باز کردن منوی مدیریت کارتابلها (که زیرمجموعه مدیریت فرآیندهاست) و انتخاب گزینه کارتابل اطلاعات معاینات سلامت شغلی، تصویر شماره ۵ ظاهر میشود. در این کارتابل امکان جستجوی معاینات در هر یک از بخشهای تقسیمات دانشگاهی که زیر مجموعه دانشگاه مربوطه قرار دارند وجود دارد. علاوه بر آن با استفاده از کد رهگیری که برای معاینات روزانه ثبت شده و روی پرونده معاینه شدگان در آن روز نیز درج شده است، می توانیم معاینات پزشک در یک روز خاص را جستجو و مشاهده نماییم. راهنمای ثبت پزشک و بررسی معاینات سلامت شغلی در سامانه جامع بازرسی

| ۲     | 0           | 10       | ب کار دانشگاه     | کارشناس ط       | سمت:           | لوم پزشکی تهران                        | برا بنفشـه آل محمد<br>استان تهران > ع | اربر جاری: زھ<br>وقعیت جاری: | ۲۹ ک<br>۵               | نبه ۱۳ مرداد ۱۲           | يكش            | وز : |                                                                                                    |
|-------|-------------|----------|-------------------|-----------------|----------------|----------------------------------------|---------------------------------------|------------------------------|-------------------------|---------------------------|----------------|------|----------------------------------------------------------------------------------------------------|
|       | «D»         |          |                   |                 |                |                                        | لامت محط و کار<br>ت                   | زرسی مرکز سا                 | ماز جامع مدیریت با<br>ب | L                         |                |      |                                                                                                    |
| G     | ) 🚼 😤       | 🎍 😂 🖌    | بخە : ver 0.06.18 | نە              |                |                                        |                                       |                              |                         |                           |                |      | مديريت فرآيناد                                                                                                    |
|       |             |          | 1                 |                 |                |                                        |                                       |                              | شغلی                    | , معاينه سلامت            | ارتابل         | ĥ    | كارتابل اطلاعات م                                                                                                    |
|       |             |          |                   |                 |                |                                        |                                       |                              |                         | _                         |                |      |                                                                                                    |
|       |             |          |                   |                 |                |                                        |                                       |                              |                         | فگیری :                   |                |      |                                                                                                    |
|       |             |          |                   |                 |                |                                        |                                       |                              |                         | ت دانشگاهی —<br>ا         | ىيمان          |      |                                                                                                    |
| ، وجو | م<br>جست    | •        | ست: انتخاب کنید   | ىبكە/مركز بھدا· | ت<br>ب         | علوم بزشکې تهران<br><b>انتخاب کنيد</b> | دانشخاه :<br>خانه بهداشت:             | •<br>•                       | تهران<br>انتخاب کنید    | داشتی درمانی <del>:</del> | تان:<br>کزیرمپ |      |                                                                                                    |
|       |             |          |                   |                 |                |                                        |                                       |                              |                         |                           |                |      |                                                                                                    |
|       | -           |          |                   |                 |                |                                        |                                       |                              |                         | K 🛋                       |                |      |                                                                                                    |
| تعدا  | نوع معاينات | نوع مجوز | مدرک تحصیلی       | کد رهگیری       | کد واحد        | نوع واحد                               | نام واحد                              | شبكه                         | دانشـگاه                | استان                     | ديف            | L    |                                                                                                    |
| 2     | رانندگان    |          | پزشك متخصص طب كار | 3302-00013      |                |                                        |                                       | اسلامشهر                     | علوم پزشکي تهرا         | تهران                     | 1              |      |                                                                                                    |
| 33    | رانندگان    |          | پزشك متخصص طب كار | 0501-00002      |                |                                        |                                       | اسلامشهر                     | علوم پزشکي تهرا         | تهران                     | 2              |      |                                                                                                    |
| 1     | رانندگان    |          | پزشك متخصص طب كار | 0501-00003      |                |                                        |                                       | اسلامشهر                     | علوم پزشکي تهرا         | تهران                     | 3              |      | <ul> <li>▲</li> <li>↓</li> <li>↓</li></ul> |
| 1     | رانندگان    |          | پزشك متخصص طب كار | 0501-00004      |                |                                        |                                       | اسلامشهر                     | علوم پزشکی تهرا         | تهران                     | 4              |      | مدبريت فرأينده                                                                                                    |
| 9     | دوره ای     |          | پزشك متخصص طب كار | 0501-00005      | 1105-001-00004 | پرورش زنبور عسل                        | علي                                   | اسلامشهر                     | علوم پزشکې تهرا         | تهران                     | 5              |      | Ž کاربران                                                                                                    |

تصویر شماره ۵-نمایش کارتابل اطلاعات معاینه سلامت شغلی موجود در "مدیریت کارتابلها"

# ثبت پزشک در سامانه جامع بازرسی

✓ برای ثبت پزشک در سامانه جامع بازرسی، منوی "کاربران" را باز کرده و پس از انتخاب
 گزینه مدیریت کارشناسان/پزشکان، روی آیکون "پزشک جدید" کلیک میکنیم (تصویر شماره ۶).

| سمت:<br>ان                      | محمد<br>• > علوم پزشکې تهرا                                            | کاربر جاری: زهرا بنفشه آل<br>موقعیت جاری: استان تهران | منبه ۲ مهر ۱۳۹۲                | امروز : سه ش                                                          |
|---------------------------------|------------------------------------------------------------------------|-------------------------------------------------------|--------------------------------|-----------------------------------------------------------------------|
|                                 | کار                                                                    | دیریت بازرسی مرکز سلامت محیط و ک                      | سامانه جامع م                  |                                                                       |
|                                 | ن شغلی                                                                 | ناسان/یزشکان کارتابل معاینه سلامت                     | 🔺 重 مدیریت کارشن               | کاربران <<br>کاربران م<br>مدیریت کارشناسان/یزشکان<br>مریست جسای کلیدی |
|                                 | نام خانوادگی :                                                         | اهی                                                   | نام :<br>ر تقسیمات دانشگا      | تغيير كلمه عبور                                                       |
| علوم پزشکی تهران<br>انتخاب کنید | دانشگاه :<br>خانه بهداشت:                                              | تهران ب<br>درمانی: انتخاب کنید ب                      | استان :<br>مرکز بهداشتی د      |                                                                       |
|                                 |                                                                        | حساب کاربری جدید                                      | و المراسك جديد                 |                                                                       |
| استان دانشگاه                   | <ul> <li>12 11</li> <li>12 11</li> <li>12 11</li> <li>12 11</li> </ul> | 3 4 5 6 7 8 9 10 .<br>ضویت نام انام خانوادگی          | ا ا ا ا ا 2 2 1<br>رديف نوع عم |                                                                       |

تصویر شماره ۶- مدیریت کارشناسان/پزشکان و ثبت پزشک جدید

🗸 با کلیک کردن روی آیکون "پزشک جدید" تصویر شماره ۷ ظاهر میشود.

| 0         | مروز : دوشنبه ۲۱ مرداد ۱۳۹۲ کاربر جاری: زهرا بنفشه آل محمد سمت: کارشناس طب کار دانشگاه<br>موقعیت جاری: استان توران > علوم پزشکی تهران |
|-----------|----------------------------------------------------------------------------------------------------|
|           | سامانه جامع مدیریت بازرسی مرکز سلامت محیط و کار                                                                                       |
| 9 🚼 😤 💧 🕯 | يران < 🚽 ver 0.06.58 نسخه : 🖌 🙀                                                                                                    |
| 23        | ران ثبت اطلاعات پزشکان                                                                                                    |
|           | ریت کارمند<br>ایت حساب * نام :<br>ایت حساب * نام :                                                                                    |
|           | ر کلمه عبو نام پدر : * کد نظام پزشکی:                                                                                                 |
|           | * مدرک تحصیلی : انتخاب کنید ◄ 🕈 نوع مجوز : انتخاب کنید ◄                                                                              |
|           | * تاريخ دريافت مجوز: • تاريخ انقضا مجوز: • تاريخ انقضا مجوز:                                                                          |
| l l       | * آدرس مرکز تخصصی طب کار/مطب/واحد کاری:                                                                                               |
|           | تلفن: تلفن همراه: فاكس:                                                                                                    |
|           | ایمیل: کد پستی :                                                                                                    |
|           | القسيمات دانشگاهی                                                                                                    |
| تاريخ است | استان : توران ♥ دانشگاه : علوم پزشکی توران ♥ شبخه/مرکز بهداشت : انتخاب کنید ▼                                                         |
| 5/10/01   | مرکز بهداشتی درمانی} انتخاب کنید ▼ حانه بهداشت: انتخاب کنید ▼                                                                         |
|           |                                                                                                    |
| 80/12/13  | المراجع المراجع المراجع المراجع المراجع المراجع المراجع المراجع المراجع المراجع المراجع المراجع المراجع المراجع                       |
| 37/01/20  | سی اور بزشکی توران جنوب 4 کارمند احد اکرمی بانی مرد 1583177434 تهران علوم بزشکی توران جنوب                                            |
| 88/08/14  | يريت فرأيندها 5 كارمند احمد رحمان يور مرد 0491888503 تهران علوم يزشكي تهران ري حضرت ابوالفضل (شور آباد)                               |
| 1         |                                                                                                    |

تصویر شماره ۷- محل ثبت اطلاعات پزشکان

✓ پس از ثبت مشخصات درخواستی، نوع مدرک تحصیلی را چنان که در تصویر شماره ۸
 مشاهده می کنید، انتخاب می کنیم.

| X             |                       |                  |                      |                      | ثبت اطلاعات پزشگان   |
|---------------|-----------------------|------------------|----------------------|----------------------|----------------------|
|               | جنسیت : مرد 🔻         | ,                | ∗ نام خانوادگی:      |                      | <b>*</b> نام:        |
|               | کد نظام پزشکی:        | *                | 🔹 کدملی :            |                      | نام پدر:             |
|               |                       | انتخاب کنید 🔻    | 🔹 نوع مجوز :         | انتخاب کنید 🔻        | * (مدرک تحصیلی :     |
|               |                       | 10               |                      | انتخاب كنيد          | * تاريخ دريافت مجوز: |
|               |                       |                  | ز معاینات سلامت شغلی | پزشک عمومی دارای مجو |                      |
|               |                       |                  |                      | یزشک متخصص طب کار    | י וגרש מרכר הבססיק   |
|               | فاكس :                | تلعن همراه :     |                      | تلفن :               |                      |
|               |                       | کد پستی :        |                      | ايميل:               |                      |
|               |                       |                  |                      | نى                   | ، تقسیمات دانشگاه    |
| انتخاب کنید ▼ | 🔪 شبکه/مرکز بهداشت: [ | علوم پزشکې تهران | ◄ دانشكاه:           | تهران                | استان :              |
|               | •                     | ىت: انتخاب كنيد  | ▼ خانه بهداش         | مانی: انتخاب کنید    | مرکز بهداشتی در      |
|               |                       |                  | _                    |                      |                      |
|               |                       | ذخيره 🛛 🔕 انصراف | 2                    |                      |                      |
|               |                       |                  |                      |                      |                      |
|               |                       |                  |                      |                      |                      |

تصویر شماره ۸- انتخاب مدرک تحصیلی

✓ نوع مجوز را بر اساس مدرک تحصیلی انتخاب و سایر قسمتهای فرم را تکمیل مینماییم.
 در صورتیکه مدرک تحصیلی، پزشک متخصص طبکار انتخاب شود، همانگونه که در
 تصویر شماره ۹ مشاهده می شود، سه نوع مجوز قابل انتخاب خواهد بود.

|                                     |                                       | ثبت اطلاعات پزشگان                                                                                                    |
|-------------------------------------|---------------------------------------|----------------------------------------------------------------------------------------------------|
|                                     | <ul> <li>* نام خانوادگی:</li> </ul>   | • نام:                                                                                                    |
| انتخاب کنید 👻                       | ∗ کدملی :<br>≉[نوع محون :             | نام پدر :                                                                                                    |
| انتخاب کنید 🛛                       | <ul> <li>عارين القضا مجوز:</li> </ul> | <ul> <li>آمدری تعضیدی .) ایجام ایجام<br/>ایجام ایجام ایجام ایجام ایجام ایجام ایجام ایجام ایجام ایجام ایجام ایجام ایجام ایجام ایجام ایجام ایجام ایجام ایجام ایجام ایجام ایجام ایجام ایجام ایجام ایجام ایجام ایجام ایجام ایجام ایجام ایجام ایجام ایجام ایجام ایجام ایجام ایجام ایجام</li></ul> |
| مطب<br>واحد کاری                    |                                       | * آدرس مرکز تخصصی طب کار/مطب/واحد کاری:                                                                                                    |
| مرکز تخصصی طب کار مراہ<br>کد ہستی : | <u> </u>                              | تلفن :<br>اہمیل:                                                                                                    |
|                                     |                                       |                                                                                                    |
| علوم پزشکي تھر                      | 🔹 دانشگاه                             | استان : تهران                                                                                                    |
| ست: انتخاب کنید                     | 🔻 خانه بهدان                          | مرکز بهداشتی درمانی انتخاب کنید                                                                                                    |
| یذخیرہ 🛛 😒 انم                      |                                       |                                                                                                    |

تصویر شماره ۹- انتخاب نوع مجوز بر اساس مدرک تحصیلی پزشک متخصص طبکار

✓ در صورتیکه مدرک تحصیلی، پزشک عمومی دارای مجوز معاینات سلامت شغلی انتخاب
 شود، همان گونه که در تصویر شماره ۱۰ مشاهده می شود، دو نوع مجوز قابل انتخاب
 خواهد بود.

|                              |                                                                                                    | ثبت اطلاعات پزشکان                                                                                                  |
|------------------------------|----------------------------------------------------------------------------------------------------|----------------------------------------------------------------------------------------------------|
| خاب کنید ←                   | <ul> <li>نام خانوادگی:</li> <li>کدملی :</li> <li>نوع مجوز :</li> <li>تاریخ انقضا مجوز:</li> <li>مط</li> </ul> | <ul> <li>∗ نام :</li> <li>نام پدر :</li> <li>* مدرک تحصیلی :) پزشک عمومی ◄</li> <li>* تاریخ دریافت مجوز:</li> </ul> |
| ند کاری<br>تلفن همرا         | > 9                                                                                                    | * آدرس مرکز تخصصی طب کار/مطب/واحد کاری: * تلفن :                                                                    |
| کد پستی                      |                                                                                                    | ایمیل:                                                                                                    |
| علوم پزشکی تر<br>انتخاب کنید | <ul> <li>◄ دانشگاه :</li> <li>◄ خانه بهداشت</li> </ul>                                                        | لاستینان داشتگاهی<br>استان : تهران<br>مرکز بهداشتی درمانی: انتخاب کنید                                              |
| فخيره 🔕 از                   |                                                                                                    |                                                                                                    |
| _                            |                                                                                                    |                                                                                                    |

تصویر شماره ۱۰- انتخاب نوع مجوز بر اساس مدرک تحصیلی پزشک عمومی دارای مجوز

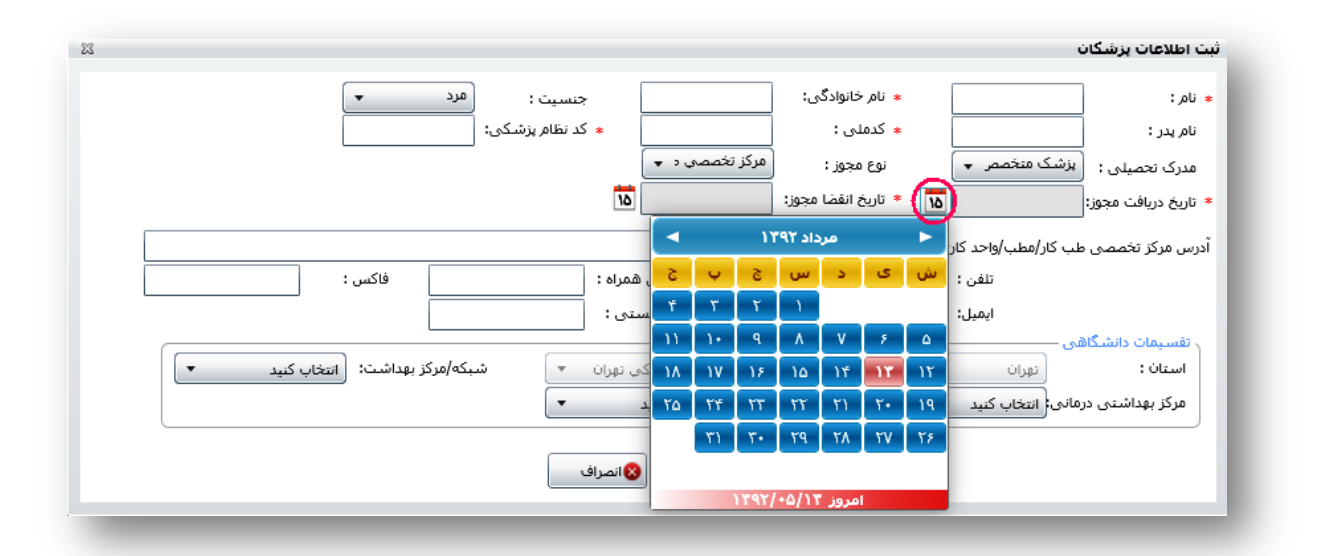

🗸 سپس تاریخ دریافت و انقضاء مجوز را ثبت میکنیم (تصویر شماره ۱۱).

تصویر شماره ۱۱- ثبت تاریخ دریافت و انقضاء مجوز

اگر تاریخ به صورت صحیح ثبت نمیشود، لازم است ابتدا تاریخ سیستم رایانه را به تاریخ میلادی تغییر دهیم.

✓ جهت تغییر ماه علاوه بر نشانگرهای دو طرف بالای تصویر، با کلیک کردن قسمت مشخص شده در تصویر شماره ۱۲ ماههای سال مطابق تصویر شماره ۱۳ ظاهر میشوند. با کلیک مجدد در همان قسمت، سالهای متوالی قابل مشاهده و انتخاب خواهند بود.

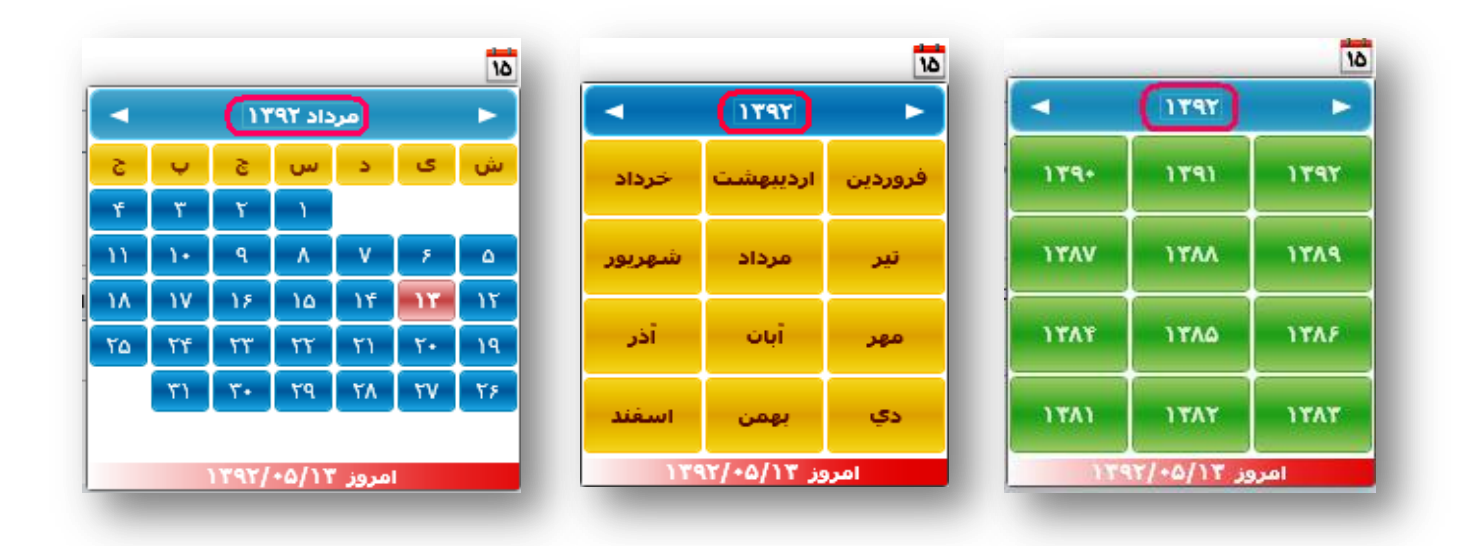

تصاویر شماره ۱۲و۱۳و۱۴- تغییر تاریخ با کلیک کردن روی قسمتی که با خط قرمز احاطه شده است.

- ✓ قسمت تقسیمات دانشگاهی را با توجه به نوع مجوز و محدوده مجاز فعالیت پزشک و مرکز تخصصی طبکار تکمیل مینماییم. بطور مثال با توجه به اینکه محدوده فعالیت مرکز تخصصی طب کار در محدوده تحت پوشش دانشگاه علوم پزشکی است، فقط باید تا قسمت استان و دانشگاه (که در سیستم به صورت خودکار از قبل تکمیل شده است) تکمیل شود و قسمتهای بعد نباید تکمیل گردد. برای مطب و واحد کاری تا حوزه مجاز فعالیت پروانه مطب باید تکمیل شده و قسمت های پائین تر نباید تکمیل گردد.
- ✓ با انتخاب آیکون "ذخیره" و مشاهده پیام موجود در تصویر شماره ۱۵، در صورت
   اطمینان از صحت اطلاعات گزینه "بله" را انتخاب و پزشک جدید را ثبت میکنیم. لازم
   به ذکر است که پس از تایید و ذخیره، اطلاعات ثبت شده قابل تغییر نخواهد بود.

|               |                                 |                             |                                            |                                            | i a                                                     | ثبت اطلاعات پزشگان                                             |
|---------------|---------------------------------|-----------------------------|--------------------------------------------|--------------------------------------------|---------------------------------------------------------|----------------------------------------------------------------|
|               | ن ن<br>22222222222              | جنسیت :<br>٭ کد نظام پزشکی: | آل محمد<br>2222222222<br>مرکز تخصصی د ب    | ∗ نام خانوادگی:<br>∗ کدمنی :<br>نوع مجوز : | نفشه<br>زشک منخصر 🖌                                     | = نام :<br>نام بدر :<br>مدرک تحصیلی :                          |
|               | نايد<br>فاكس :                  | اطمینان دارید؟              | ت داده های وارد شده ا                      | * تار ×                                    | ۲۳۹۲/۵/۱۲ م<br>ب کار/مطب/واحد کاری:<br>تلفی :<br>ایمیل: | * تاریخ دریافت مجوز:<br>آدرس مرکز تخصصی ط<br>آدرس مرکز تخصصی ط |
| انتخاب کنید 💌 | <del>میده (مر</del> ط بهداشت: ( | وران ۲ م<br>۲               | ه: عنوم برسدی<br>داشت: انتخاب کنید<br>کنره | - دانستاه<br>خانه بها                      | ی<br>(نهران<br>البی(انتخاب کنید                         | سیوان داشتان<br>استان :<br>مرکز بهداشتی درم                    |

تصوير شماره 1۵- مرحله نهايي ذخيره اطلاعات

توجه به این نکته ضروری است که عدم تکمیل قسمتهای ستارهدار، منجر به صدور پیام خطا توسط سیستم در زمان ذخیره اطلاعات می گردد.

# تعریف حساب کاربری برای پزشک ثبت شده در سامانه

✓ تعریف حساب کاربری برای پزشک، توسط کارشناسمسوولی انجام میشود که ثبت
 حساب کاربری کلیه کارشناسان آن مجموعه را نیز برعهده دارد. همانطور که در تصویر
 شماره ۱۶ مشاهده میشود، ابتدا پزشک مورد نظر را که به تازگی در سامانه جامع بازرسی
 ثبت شده و فاقد حساب کاربری است، از طریق نام یا نام خانوادگی جستجو میکنیم.

| ۲                    | Ű                                                                | <b>? ()</b>   | سمت: کارشناس طب کار دانشگاه |                         |          |                  | کاربر جاری: زهرا بنفشه آل محمد<br>موقعیت جاری: استان تهران > علوم پزشکی تهران |             |           |                 | نبه ۲ مهر ۱۳۹۲ |        |  |
|----------------------|------------------------------------------------------------------|---------------|-----------------------------|-------------------------|----------|------------------|-------------------------------------------------------------------------------|-------------|-----------|-----------------|----------------|--------|--|
|                      | سامانه حامن مدیریت بازر سی مرکز سلامت محط و کار                  |               |                             |                         |          |                  |                                                                               |             |           |                 |                |        |  |
|                      | 🗿 🚼 🕵 👙 📕 🖈 ver 0.08.00 : نسخه :                                 |               |                             |                         |          |                  |                                                                               |             |           |                 |                |        |  |
|                      | 🔺 ب کاربری 🛛 مدیریت کارشناسان/یزشگان 🗍 کارتابل معاینه سلامت شغلی |               |                             |                         |          |                  |                                                                               |             |           |                 | 🔺 ب کارب       |        |  |
|                      |                                                                  | Ú             | ىت و جوى كاربرا             | ςπ                      |          |                  |                                                                               |             |           |                 |                |        |  |
|                      |                                                                  |               |                             |                         | ايميل :  |                  | مد                                                                            | دگی 🤅 آل مح | نام خانوا |                 |                |        |  |
|                      |                                                                  | [             | •                           | رکز بهداشت: انتخاب کنید | شبکه/م   | ي تهران 🔻        | م يزشـك                                                                       | : علو       | دانشگاه   | •               | تهران          | اهی -  |  |
| $\boldsymbol{\zeta}$ | <mark>م</mark> جستجو                                             | ) (           |                             |                         |          |                  | ناب کنید                                                                      | داشت: انتخ  | خانه بها  |                 | انتخاب كنيد    | :رمانی |  |
|                      | -                                                                | -             | -                           |                         | -        |                  | -                                                                             | -           | -         | ک جدید          | حساب کاربر     |        |  |
|                      | _                                                                | _             | _                           |                         | _        |                  | -                                                                             | K           | 4 12      | 11 10 9 8 7     | 6 5 4          | 3      |  |
| ر مد                 | نوع استخداه                                                      | تاريخ استخدام | خانه بهداشت                 | مرکز درمانی             | شبكه     | دانشگاه          | استان                                                                         | كدملى       | جنسيت     | نام خانوادگی    | نامر           | غويت   |  |
| ليد                  | پیمانی                                                           | 1385/10/01    |                             | فرمانفرمايان            | جنوب     | علوم پزشکي تهران | تهران                                                                         | 0078185531  | زن        | كمالو           | آزاده          | اس     |  |
| ليد                  | رسمى                                                             |               |                             | فرمانغرمايان            | جنوب     | علوم پزشکي تهران | تهران                                                                         | 4839746788  | ij        | نويدمهر         | آزاده          | سا     |  |
| ليد                  | رسمی                                                             | 1380/12/13    |                             | قائميه                  | اسلامشهر | علوم پزشکي تهران | تهران                                                                         | 1600100309  | مرد       | ابراهیمی دامناب | ابراهیم اژدر   | سا     |  |
| ليد                  | پیمانی                                                           | 1387/01/20    |                             |                         | جنوب     | علوم پزشکې تهران | تهران                                                                         | 1583177434  | مرد       | اکرمی بانی      | احد            | سا     |  |

تصویر شماره ۱۶- جستجوی پزشک ثبت شده جهت تعریف حساب کاربری

 ✓ در تصویر شماره ۱۷ یک نمونه فرضی از نتایج جستجو بر اساس نام خانوادگی مشاهده می شود. سپس پزشک مورد نظر را با کلیک کردن روی شماره ردیف وی انتخاب میکنیم. برای مثال در تصویر شماره ۱۷، کد شماره ۱ انتخاب شده است. پس از انتخاب پزشک، روی آیکون حساب کاربری جدید کلیک میکنیم.

| کارشناس طب کار دانشگاه | سمت:                                   | ىكى تهران          | نمد<br>· علوم پزش   | ،: زهرا بنفشـه آل مح<br>ارف: اسـتان تهران > | کاربر جارک<br>موقعیت ج | Y                   | ۲ مهر ۲۹۲          | شنبه | امروز : سه                                               |
|------------------------|----------------------------------------|--------------------|---------------------|---------------------------------------------|------------------------|---------------------|--------------------|------|----------------------------------------------------------|
|                        |                                        |                    |                     | لز سلامت محیط و کار<br>بر                   | بازرس مرک              | ز جامع مد پریت<br>ب | ill                |      |                                                          |
| نسخە : 0.08.00         |                                        |                    |                     |                                             |                        |                     |                    |      | کاربران <                                                |
|                        | فلی                                    | ماينه سالامت شا    | کارتابل م           | کارشناسان/پزشکان                            | ری مدیریت              | بت حساب کاربر       | ≂ مدير،            | •    | کاربران<br>مدیریت کارشناسان/پزشکان<br>مدیریت حساب کاربری |
| ایمیل :                | ىد                                     | دگی : آل محد       | نام خانوا           |                                             |                        | ت دانشگاهه . –      | نام :              |      | غيير كلمه عبور                                           |
| سبکه/مرکز بها<br>▼     | <i>ر</i> پزشکي تهران<br>اب <b>کنيد</b> | : علو<br>اشت: انتخ | دانشگاه<br>خانه بهد | <ul><li>▼</li><li></li></ul>                | تهران<br>انتخاب کنید   | داشتی درمانی        | استان :<br>مرکز بھ |      |                                                          |
|                        |                                        |                    | _                   | ی جدید                                      | حساب كارير:            | ک جدید              | ې 🕹 يز ش           |      |                                                          |
|                        |                                        |                    | _                   |                                             | _                      | K 🚽 1               | ► H                |      |                                                          |
| ه شبکه مرکز            | استان دانشگا                           | كدمنى              | جنسيت               | نام خانوادگی                                | نامر                   | نوع عضويت           | رديغ               |      |                                                          |
| شکي تهران              | تهران علوم يز                          | 1212121212         | زن                  | آل محمد                                     | زهرا                   | پزشک                | 1 <                |      |                                                          |
| شكي تهران اسلامشهر     | تهران علوم يز                          | 1111122222         | زن                  | آل محمد                                     | زهرابنفشه              | يزشک                | 2                  |      |                                                          |
|                        |                                        |                    | _                   |                                             |                        |                     |                    | -    |                                                          |

تصویر شماره ۱۷- ایجاد حساب کاربری برای پزشک ثبت شده در سامانه

✓ پس از انتخاب آیکون حساب کاربری جدید، تصویر شماره ۱۸ ظاهر میشود. در این قسمت نام کاربری پزشک را که باید با حروف لاتین و بر اساس نام خانوادگی یا ترکیبی از نام و نام خانوادگی وی باشد، در محل مشخص شده وارد میکنیم. (در صورت وجود هرگونه مشکل در این قسمت میتوان از *فیلم آموزشی تعریف مراکز بهداشتی و ثبت کاربران* که از صفحه ورود به سامانه قابل دانلود است، استفاده نمود.)
 کاربران که از صفحه ورود به سامانه قابل دانلود است، استفاده نمود.)
 یس از تعیین نام کاربری، یک رمز عبور (حداقل باید شامل چهار کاراکتر باشد) برای وی در نظر گرفته و تکرار آن را نیز در محل مشخص شده، ثبت میکنیم. نام کاربری و رمز می در نظر گرفته و تکهداری آن دقت می می می می می در حفظ و نگهداری آن دقت

كافي اعمال شود.

راهنمای ثبت پزشک و بررسی معاینات سلامت شغلی در سامانه جامع بازرسی

| تها بنفشه آل محمد <b>سمت: کارشناس طب کار دانشگاه</b>                                     | کاربر جاری: :<br>درج حساب کاربری جدید                                               |
|------------------------------------------------------------------------------------------|-------------------------------------------------------------------------------------|
| <ul> <li>نام خانوادگی : آل محمد</li> </ul>                                               | <ul> <li>نام:</li> <li>زهرا</li> </ul>                                              |
| * محل صدور :                                                                             | ≉ نامریدر:                                                                          |
| * شماره شناسنامه:                                                                        | * كدملى: 121212121                                                                  |
| تاريخ استخدام :                                                                          | ≉ ایمیل :                                                                           |
| * جنسيت : زن                                                                             | <b>مدرک تحصیلی :</b> پزشک منخصص طب کار                                              |
| وضعيت : فعال 🕶                                                                           | نوع استخدام :                                                                       |
| <ul> <li>نوع کاربری : بهویز خانه بهداشت</li> <li>انگرار کلمه عبور :</li> </ul>           | ه نام کاربری : )<br>• (کلمه عبور : )<br>گروه اداره : هردو ▼                         |
| ـگاه : علوم بزشکی تهران ▼ شبکه/مرکز بهداشت: (انتخاب کنید ▼ )<br>بهداشت: (انتخاب کنید ▼ ) | نقسیمات دانشگاهی<br>استان : نهران ▼ دانش<br>مرکز بهداشتی درمانی{ انتخاب کنید ▼ خانه |
| رستان: توران ۲ مرکزئ ۲<br>ستا: آلتخاب کیپد ۲                                             | نقسیمان کشوری<br>استان : توران ب شو<br>شور/دهستان : شهر توران ب روس                 |
| 📀 ذخیرہ 📃 🔕 انصراف                                                                       |                                                                                     |
|                                                                                          |                                                                                     |

تصویر شماره ۱۸ – محل ثبت نام کاربری و کلمه عبور

√ سپس همان طور که در تصویر شماره ۱۹ مشاهده میکنید، با توجه به مدرک تحصیلی پزشک، یکی از دو نوع کاربری را که در شکل مشخص شده (پزشک متخصص یا پزشک عمومی) انتخاب میکنیم.

|                                                                |                     |                | ز حساب کاربر <b>ی جدید</b>                              |
|----------------------------------------------------------------|---------------------|----------------|---------------------------------------------------------|
| آل محمد                                                        | 🔹 نام خانوادگی :    |                | <b>* نام:</b>                                           |
|                                                                | 🔹 فحل صدور :        |                | ≢ نام پدر:                                              |
|                                                                | + شماره شناسنامه:   | 12121          | + كدملى: 21212                                          |
|                                                                | تاريخ استخدام :     |                | + ایمیل :                                               |
| زن                                                             | + جنسيت :           | متخصص طب کار   | مدرک تحصیلی : پزشک                                      |
| فعال 🔻                                                         | وضعيت :             |                | نوع استخدام :                                           |
|                                                                |                     |                |                                                         |
| بهورز خانه بهداشت ↓                                            | * نوع کاربری :      | alemoha        | nmad : نام کاربری •                                     |
| بوورز خانه بهداشت                                              | * تکرار کلمه عبور : |                | * کلمه عبور :                                           |
| (پزشک متخصص دارای مجوز معاینات سلامت شغلی)                     | <b>4</b>            | -              | گروه اداره : هردو                                       |
| رېزشک عمومی دارای مجوز معاینات سلامت شغلی                      |                     |                |                                                         |
| دفتر امور خفاطت در برابر اشعه                                  |                     |                |                                                         |
| رئيس مردر مديريت بيماريهات وادير                               |                     |                |                                                         |
| رئیس مردر بهداست<br>                                           |                     |                | ، تقسیمات دانشگاهی ــــــــــــــــــــــــــــــــــــ |
| ستریزست مردر بهداستای درسانی<br>شیرکت خواهم ارداره دهنده خدمات | علوم پزشکي تهران 🔻  | ▼ دانشگاه :    | استان: تهران                                            |
| مرتب طوعاي اربيه تسبه عليه                                     | انتخاب کنید 🔻       | ▼ خانه بهداشت: | مرکز بهداشتی درمانی: انتخاب کنید                        |
| کاردان/کارشناس بعداشت حرفه ای مرکز بعداشته ، درمانه ،          |                     |                | and the second second                                   |
| کاردان/کارشناس بهداشت محبط مرکز بهداشتی درمانی                 | ·                   | : Últ un se út | استان الشران                                            |
| کارشناس آزمایشگاه                                              | میران               |                |                                                         |
| کارشناس بهداشت حرفه ای مرکز بهداشت                             | انتخاب دنيد         | ▼ (وستا،       | ش <b>هر/دهستا∪:</b> [شهر نفرا∪                          |
| ۔<br>کارشناس بھداشت محیط بیمارستان                             | ا ذخيره 🛛 😒 انصراف  | •              |                                                         |
| کارشناس بهداشت محیط مرکز بهداشت                                |                     |                |                                                         |
| کارشناس طب کار مرکز بهداشت                                     |                     |                |                                                         |

تصویر شماره ۱۹- انتخاب نوع کاربری بر اساس مدرک تحصیلی پزشک

✓ تکمیل قسمتهای مربوط به تقسیمات دانشگاهی و کشوری را با توجه به مجوز و محدوده مجاز فعالیت پزشک و مرکز تخصصی طبکار تکمیل مینماییم. بطور مثال با توجه به اینکه محدوده فعالیت مرکز تخصصی طب کار در محدوده تحت پوشش دانشگاه علوم پزشکی است، تا قسمت استان و دانشگاه را تکمیل مینماییم و قسمتهای بعد نباید تکمیل گردد. در قسمت تقسیمات کشوری برای مرکز تخصصی طب کار باید تا قسمت استان و سمت تقسیمات کشوری برای مرکز مرکز محمول میناییم و قسمتهای بعد نباید تکمیل گردد. در قسمت استان و دانشگاه را تکمیل مینماییم و قسمتهای بعد نباید تکمیل گردد. در قسمت استان و دانشگاه را تکمیل مینماییم و قسمتهای بعد نباید تکمیل گردد. در قسمت استان و دانشگاه را تکمیل مینماییم و قسمتهای بعد نباید قسمت تکمیل گردد. در قسمت تقسیمات کشوری برای مرکز تخصصی طب کار باید تا قسمت و استان و برای مطب و واحد کاری تا حوزه مجاز فعالیت پروانه مطب تکمیل شده و قسمت های پائین تر نباید تکمیل گردد (تصویر شماره ۲۰).

| an (=) n | سمت: کارشناس طب کار دانشگاه     | ابتفشه أل محمد          | ر ۱۳۹۲ کاربر جاری: تھرا             | امرون سه شنبه ۲ معر       |
|----------|---------------------------------|-------------------------|-------------------------------------|---------------------------|
| 23       |                                 |                         |                                     | درج حساب کاربری جدید      |
|          | SOL                             | 🔹 نام خانوادگی : 🔋 آل 🕫 | زهرا                                | ∗ نامر:                   |
|          |                                 | 🔹 فحل صدور :            |                                     | 🔹 نام پدر :               |
|          |                                 | 🔹 شـماره شـناسـنامه:    | 1212121212                          | 🔹 كدمنى :                 |
|          |                                 | تاريخ استخدام :         |                                     | 🔹 ایمیل :                 |
|          |                                 | 🔹 جنسيت : زن            | پزشک متخصص طب کار                   | مدرک تحصیلی :             |
|          | <b>•</b>                        | وضعيت : فعال            |                                     | نوع استخدام :             |
|          |                                 |                         |                                     |                           |
|          | ست فتحصف دارای و ب              | * نوع کاربری : برس      | alemohammad                         | ∗ نام کاربری :            |
|          |                                 | * تكرار كلمه عبور :     | ••••                                | * کلمه عبور :             |
|          |                                 |                         | هردو ▼                              | گروه اداره :              |
|          |                                 |                         |                                     | القسيمات دانشگاهي         |
|          | شبکه/مرکز بهداشت: انتخاب کنید 🔻 | علوم پزشکي تهران 🔻      | ن 🔻 دانشگاه                         |                           |
|          |                                 | اشت: انتخاب کنید 💌      | ناب کنید 🔻 خانه بهد                 | مرکز بهداشتی درمانی: انتخ |
|          |                                 |                         |                                     | تقسیمات کشوری             |
|          | بخش: مرکزئ 🔻                    | نان: تهران 💌            | ران 🔻 شهرست                         | ועבוט:                    |
|          |                                 | انتخاب کنید 🔻           | ـهرتهران <del>▼</del> <b>روستا:</b> | شهر/دهستان : ش            |
|          |                                 | 📀 ذخیرہ 🛛 🔕 انصراف      |                                     |                           |
|          |                                 |                         |                                     |                           |

تصویر شماره ۲۰– تکمیل قسمتهای مربوط به تقسیمات دانشگاهی و کشوری

✓ پس از اطمینان از صحت اطلاعات وارد شده، با کلیک کردن روی آیکون ذخیره، حساب
 کاربری برای پزشک جدید، ثبت می شود.